## Wenn die Videoanalyse mit ZeFu nicht funktioniert

- Start → Systemsteuerung → Ordneroptionen → Ansicht: Die Option "Erweiterungen bei bekannten Dateitypen ausblenden" deaktivieren (Haken entfernen)
- Start → Systemsteuerung → Programme und Funktionen: Deinstalliere alles was mit "Java …" beginnt (klicke es dazu mit der rechten Maustaste an und wähle "deinstallieren").
- Installiere von der Java-Downloadseite: <u>http://www.oracle.com/technetwork/java/javase/downloads/index.html</u> die aktuelle JRE Version. Wer im Informatikkurs ist braucht statt dem JRE das JDK.
- Lege im Ordner C:\Progamme\ den Unterordner ZeFu an: C:\Programme\ZeFu
- Lade von <u>www.zefu.de</u> die Dateien zefu.jar und ffmpeg4zefuWin.jar herunter und speichere sie im Ordner C:\Programme\ZeFu. Achte darauf, dass der Browser die Dateien nicht umbenennt. Der Internet-Explorer benennt manchmal zefu.jar in zefu.zip um. In diesem Fall musst du sie wieder zurück umbenennen in zefu.jar, ebenso bei ffmpeg4zefuWin.
- Öffne den Ordner C:\Programme\ZeFu. Dort müssen zefu.jar und ffmpeg4zefuWin.jar stehen. Klicke auf zefu.jar. Wenn das Programm nicht direkt startet, klicke es mit der rechen Maus an und wähle "öffnen mit" und dann "JAVA …"
- Wenn du willst kannst du zefu.jar mit der rechten Maus anklicken und mit "senden an → Desktop (Verknüpfung erstellen)" eine Verknüpfung auf dem Desktop (oder sonst wo) anlegen. Aber bitte nur eine Verknüpfung, keine Kopie des Programms.